#### 人への危害、財産の損害を防止するため、必ずお守りいただくことを説明しています。

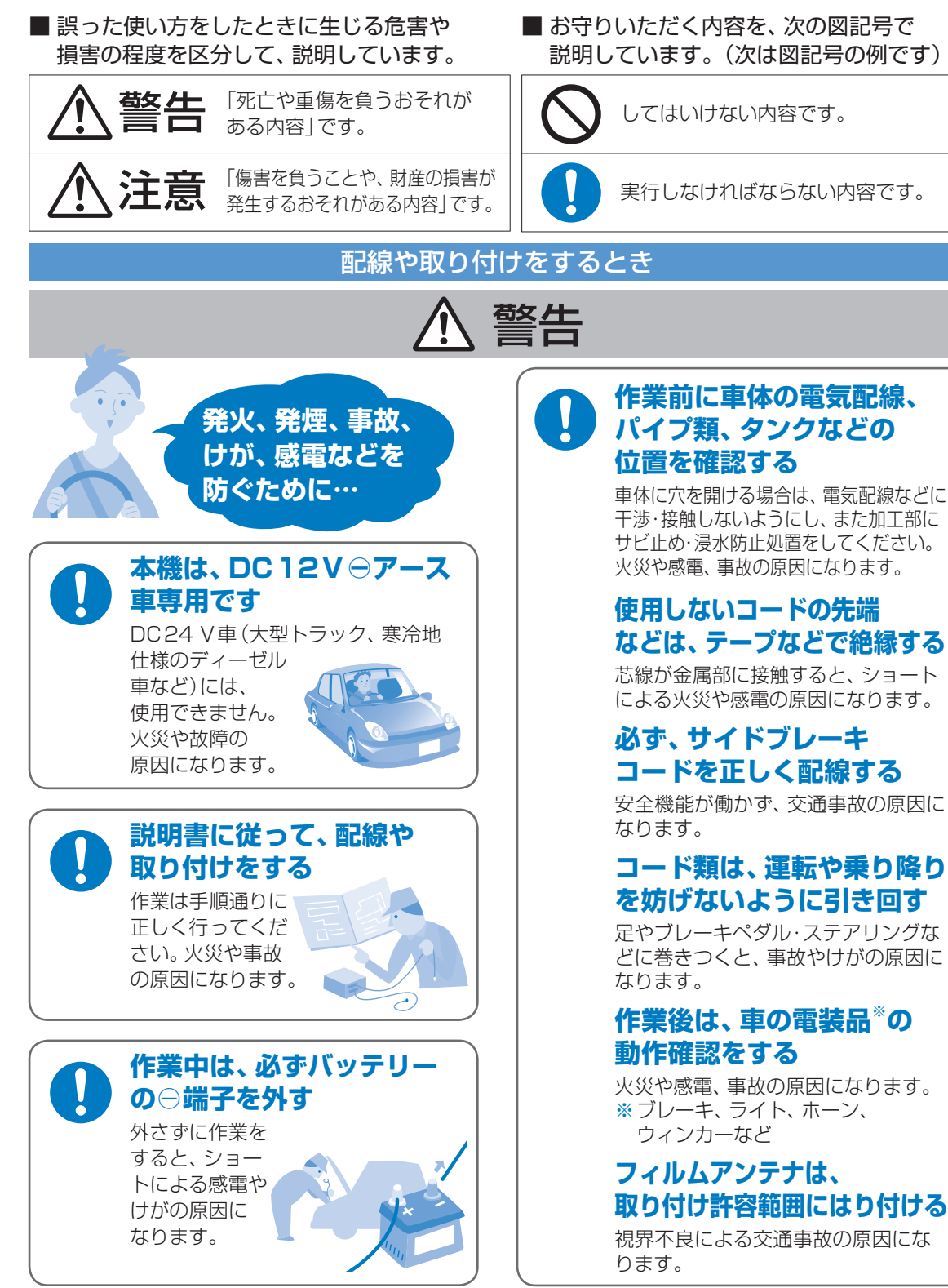

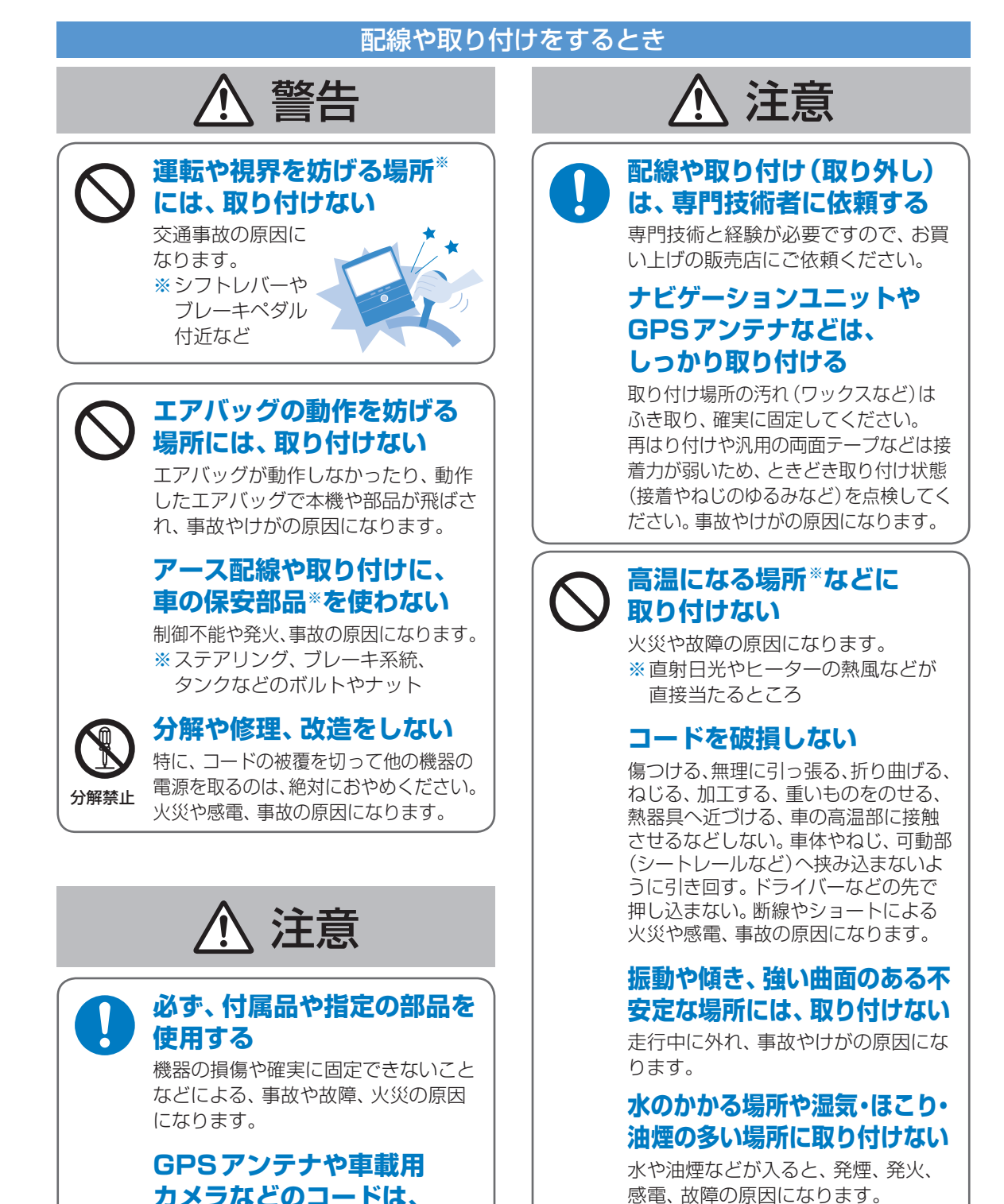

#### カメラなどのコードは、 車内へ引き込む

雨や洗車などの水が、車内に浸水 すると、火災や感電の原因になります。 本機の通風孔をふさがない

内部に熱がこもり、火災や故障の

原因になります。

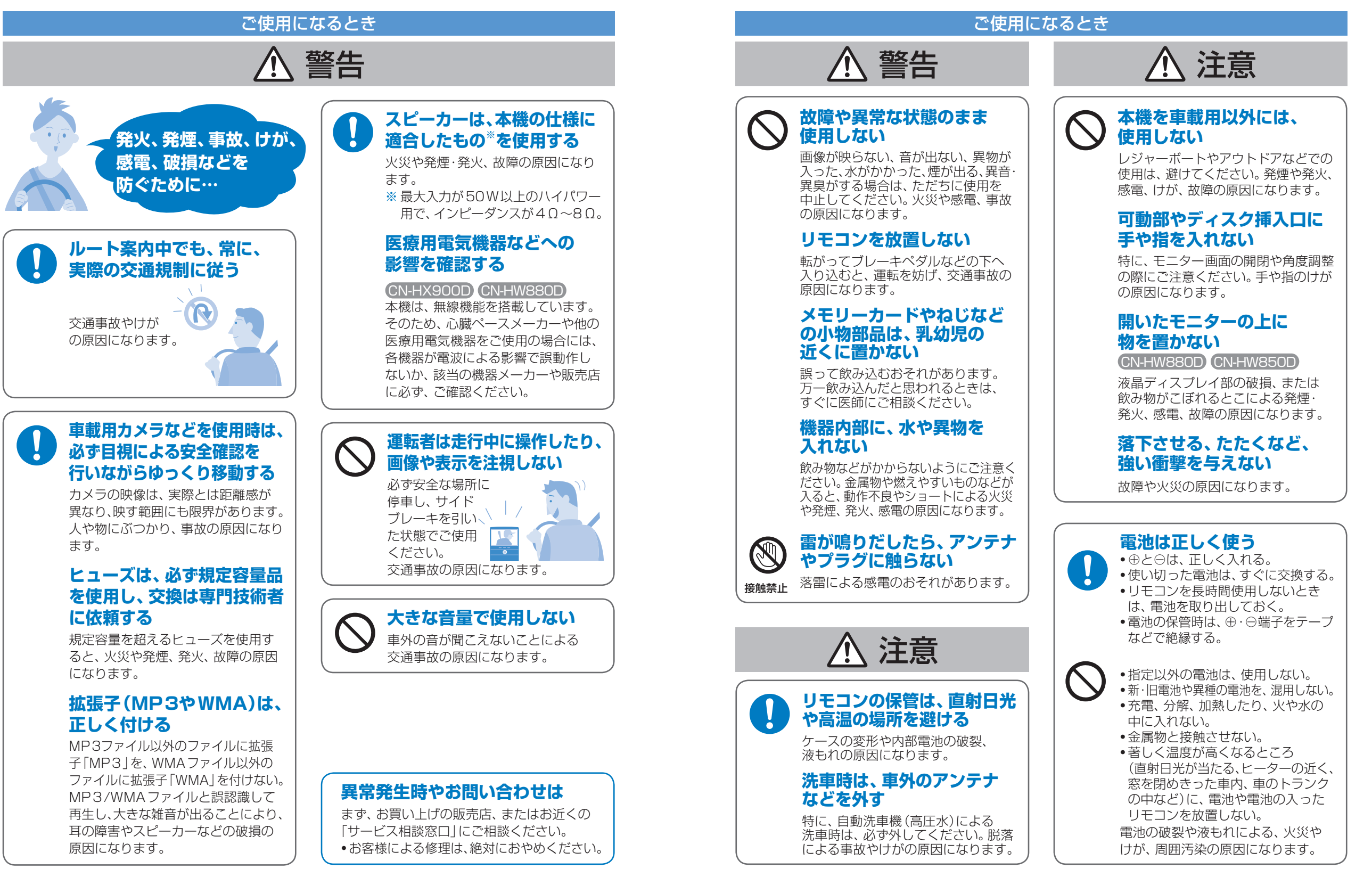

# 使用上のお願い

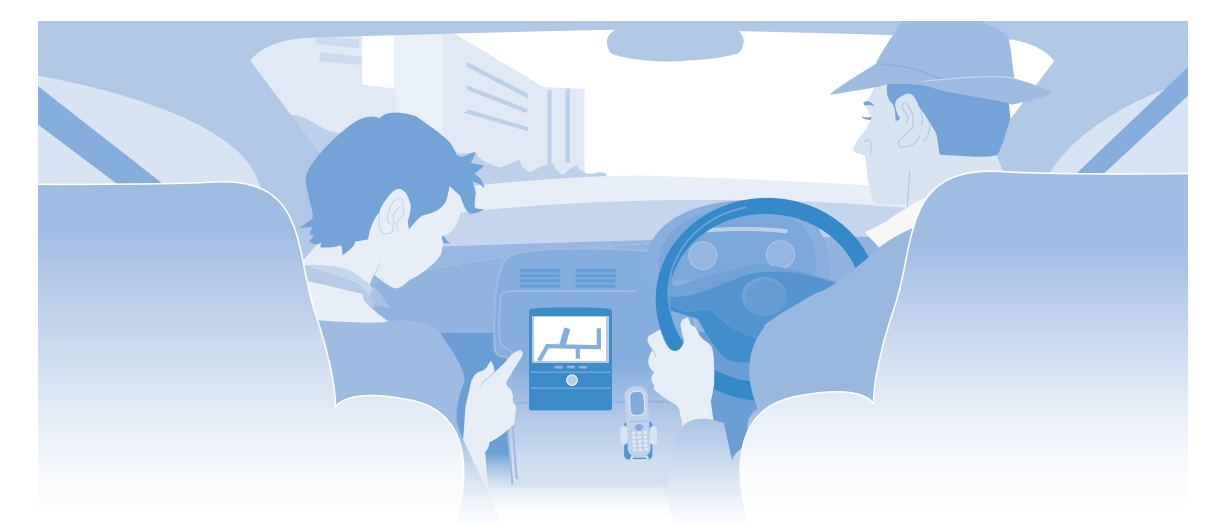

#### ■エンジンをかけてご使用ください

 エンジンを止めて、長時間使用すると、バッテ リーが消耗します。(アイドリングが禁止の地域 もありますので、地域の条例に従ってください)

#### ■他の機器と接続する場合は

● 接続する機器の説明書もよくお読みになり、正しく配線してください。

#### ■携帯電話を使用する場合は

 電話の位置や向きにより、雑音が出ることがあり ます。(その場合は、本機から離してください。)

#### ■液晶ディスプレイについて

- 傷がつきやすいため、先端が固いもの(爪の先など) は使わず、必ず指で触れて操作してください。
- 市販の液晶保護フィルムは使用しないでください。
   (正常に動作しないおそれがあります)
- 表面の汚れなどは、市販のクリーニングクロスを 使い、指の腹で軽く拭いてください。
- 本機を使用しないときは、直射日光があたらないようにしてください。
- (車用のサンシェードなどをお使いください) ●低温になると、映像が出ない(出るのが遅い)、動 きに違和感がある、画質が劣化したりすることが あります。(使用可能温度:0℃~40℃)
- 冷暖房を入れた直後など、水蒸気で画面がくもったり、露(水滴)で、正しく動作しないことがあります。(約1時間放置してからご使用ください)

#### ▲本体ボタンについて CN-HX900D AUDIO MENU 現在地

手袋をつけてタッチすると、反応しない場合があります。(その場合は手袋を外してください)

#### 免責事項について

- 火災や地震、第三者による行為、その他の事故、 お客様の故意または過失、誤用、異常な条件下で の使用により故障が生じた場合、原則として有料 での修理とさせていただきます。
- 本機の使用や使用不能から生じる付随的な損害 (事業利益の損失、記憶内容の変化・消失など)に 関して、当社は一切の責任を負いかねます。
   本機を業務用のバスやトラック、タクシー、商用
- ●本機を実務用のバスやドラック、タクシー、商用 車などに使用した場合の保証はできません。
- プライバシー保護のため、本機に登録した個人 情報(登録ポイントの位置や電話番号など)は、 お客様の責任において取り扱いや管理を行って ください。当社は一切の責任を負いかねます。
- メールなどのデジタル放送に関する情報は、本機が記憶します。万一、本機の不具合により、これらの情報が消失した場合、復元できません。
   次の場合、補償はできません。
  - お客様または第三者が本機の使用を誤った ときや静電気・電気的なノイズの影響を受け たとき、または故障・修理のときなどに、本 機に登録されていた情報(地図データや基本 プログラム、登録ポイントなど)が変化・消 失した場合。
  - お客様または第三者が本機の使用を誤った とき、または本製品の故障などにより、録音・ 録画されなかった場合、および録音されてい たデータが変化・消失した場合。

大切な情報(登録ポイントなど)は、万一に 備えて、SDメモリーカードに保存したり、 メモなどをとっておくことをお勧めします。

#### 電池の取り扱い

■ 電池を廃棄する場合は

各自治体の指示(地域の条例)に従ってください。

#### ■ 電池の液もれが発生した場合は

- 液をよく拭き取ってから、新しい電池を入れる。
  身体や衣服に付着したときは、きれいな水でよく洗い流す。
- 万一、目に入ったときは、こすらずにきれいな 水で洗い流し、医師にご相談ください。

#### 著作権について

- 音楽・静止画などの著作物を個人的に楽しむ場合 などを除き、著作権利者の許諾を得ないで複製 (録音・録画)、配布、配信することは著作権法で 禁止されています。
- 本機は、マクロビジョンコーポレーションならび に他の権利者が保有する米国特許およびその他の 知的財産権で保護された著作権保護技術を採用 しています。この著作権保護技術の使用はマクロ ビジョンコーポレーションの認可が必要であり、 マクロビジョンコーポレーションの認可なしで は、一般家庭用または他のかぎられた視聴用だけ に使用されるようになっています。改造または 分解は禁止されています。
- あなたがビデオデッキなどで録画・録音したものは、 個人として楽しむなどのほかは、著作権法上権利者 に無断で使用できません。
- 本機は許諾契約に基づき当社が使用許諾を受けた第三者のソフトウェアを含んでおり、本機からのソフトウェアの取り出し、複製、リバースエンジニアリング、その他の許諾されていない当該ソフトウェアの使用は固く禁じられています。また、当該ソフトウェアを更新する目的で配布されるプログラム、データについても同様の扱いとなります。
- 各社の商標および製品商標に対しては特に注記の ない場合でも、当社はこれを十分尊重いたします。
- 本製品は、AVC Patent Portfolio License に基づきライセンスされており、お客様が個 人的かつ非営利目的において以下に記載する 行為に係る個人使用を除いては、ライセンス されておりません。
- AVC規格に準拠する動画(以下、AVCビデオ)
   を記録する場合
- 個人的かつ非営利的活動に従事する消費者に よって記録されたAVCビデオを再生する場合

 ライセンスをうけた提供者から入手された AVCビデオを再生する場合
 詳細については、米国法人MPEG LA, LLC にお問い合わせください。

#### 地上デジタル放送の受信について

- 受信状態が悪くなると、映像のブロックノイズや 音声の途切れ、静止画面、黒画面となり音声が出 なくなることがあります。
- 家庭用に比べて受信エリアは狭くなり、また、車の 場所や方向、速度などにより受信状態も変化します。
- 本機に、本機の受信周波数帯域に相当する周波数 を用いた携帯電話などを近づけると、映像や音声 などに不具合が生じる場合があります。(離して ご使用ください)
- 著作権保護された番組をビデオデッキなどで録 画する際、著作権保護のための機能が働き、正し く録画できません。また、この機能により、再生 目的でもビデオデッキを介してモニター出力し た場合には画質劣化する場合がありますが、機器 の問題ではありません。著作権保護された番組を 視聴する場合は本製品とモニターを直接接続し てお楽しみください。
- 国外で有料放送サービスを享受することは、禁止 されています。
- ●本機は、ARIB(電波産業会)規格の仕様です。 将来規格変更があった場合は、商品仕様を変更 する場合があります。
- ●地上アナログ放送には対応していません。●本機には、録画できません。

#### B-CASカードの取り扱いについて

●使用許諾契約約款をよくお読みのうえ、カードを

- 正しく挿入し、次のことをお守りください。
- ・折り曲げたり、変形させない。
  ・重いものを置いたり踏みつけたりしない。
- ・主いつのを追いてり始のフリたりしない。
   ・水をかけたり、ぬれた手で触らない。
- •IC(集積回路)部には手を触れない。
- 分解加工はしない。
- 高温になるところにカードを放置しない。
   (ダッシュボードの上など)
- ・車から離れる際は、B-CASカードを本機から 抜き、車内に残さない。(盗難防止のため)

#### B-CAS カードについてのお問い合わせは

- (株)ビーエス・コンディショナルアクセス システムズ カスタマーセンター TEL 0570-000250
- カードの交換をされたときに生じる費用は、 お客様のご負担となります。

### 各部のなまえとはたらき

リモコンについては、取扱説明書 基本編 AUDIO/ハンズフリー編 P.6 をご覧ください。

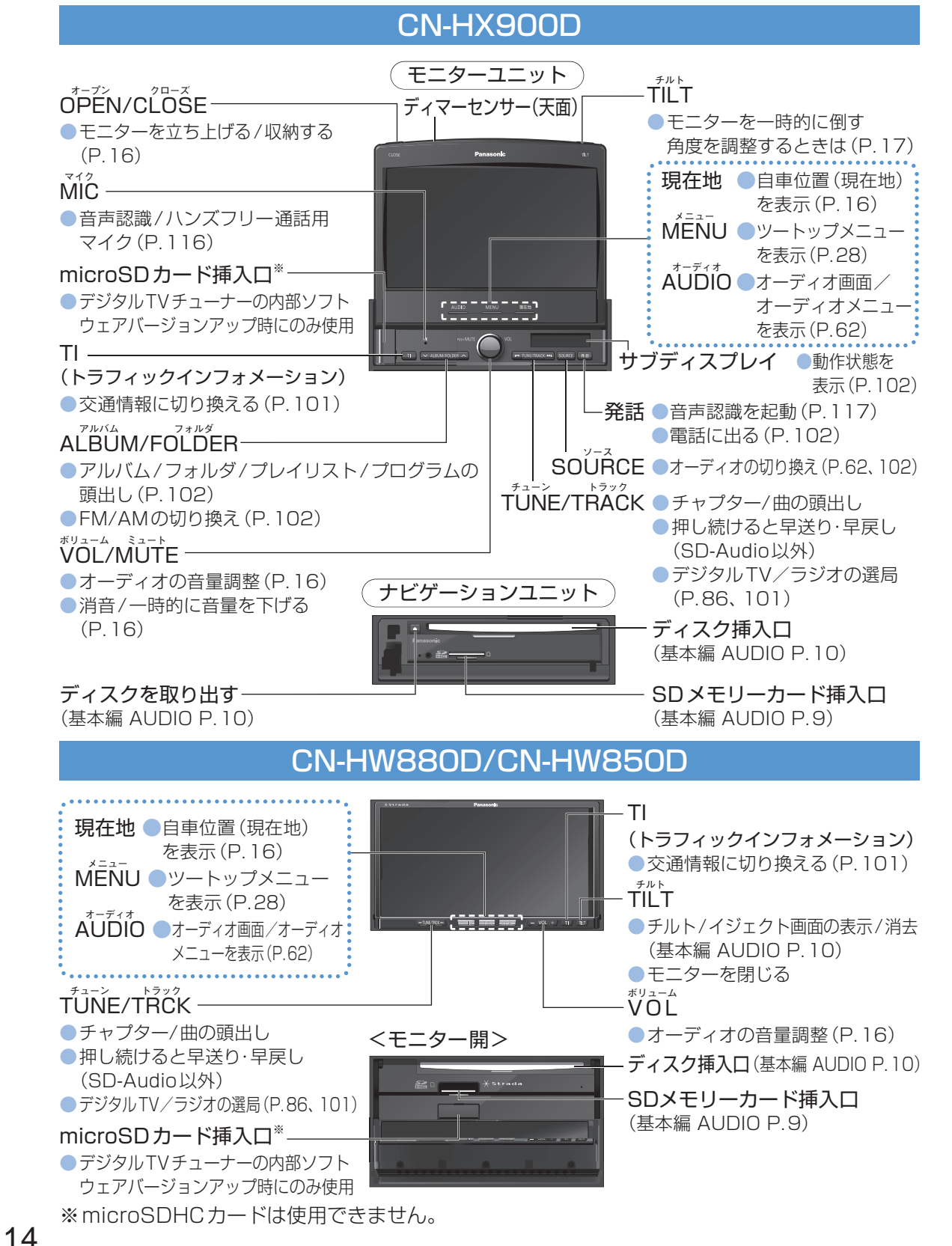

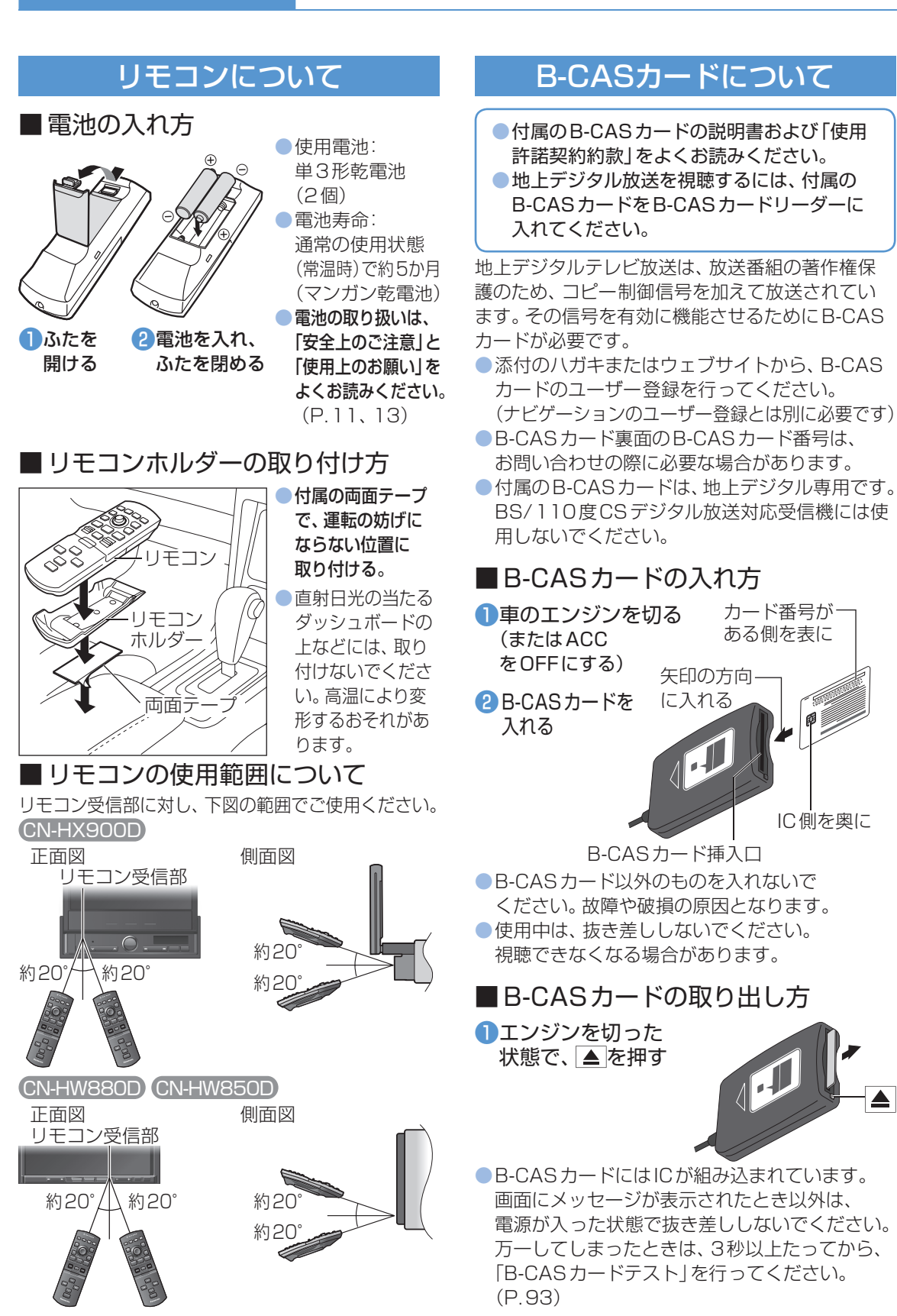

リモコン・B-CASカード

準備 各リ 部モ のコ なン いまえとは. た 力 ら 一 きド

15

確認

確認・準備

# 確認・調整する

| <section-header><section-header></section-header></section-header>                                                                                                    | <section-header><section-header></section-header></section-header> | <section-header><section-header></section-header></section-header>                                                               | <ul> <li>         けどが、しいいいいいいいいいいいいいいいいいいいいいいいいいいいいいいいいいいいい</li></ul>                                                                                                    | <section-header></section-header>                                                                                                    | <ul> <li>モニターの<br/>角度を調整する</li> <li>アレインジェクト回答</li> <li>アレインジェクト回答</li> <li>のわりり、クレーンション</li> <li>のわりり、クレーンション</li> <li>のわりり、クレーンション</li> <li>のわりり、クレーンション</li> <li>のたいのののの</li> <li>アレイジェクト回る</li> <li>アレイジェクト回る</li> <li>アレイジェクト回る</li> <li>アレビージェクト回る</li> <li>アレビージェクト回る</li> <li>アレビージェクト回る</li> <li>アレビージェクト回る</li> <li>アレビージェクト回る</li> <li>アレビージェクト回る</li> <li>アレビージェクト回る</li> <li>アレビージェクト回る</li> <li>アレビージェクト回る</li> <li>アレビージェクト回る</li> <li>アレビージェクト回る</li> <li>アレビージェクト回る</li> <li>アレビージェクト回る</li> <li>アレビージェアクト回る</li> <li>アレビージェアクト回る</li> <li>アレビージョアクトジェアクト回る</li> <li>アレビージェアクト回る</li> <li>アレビージョアクト</li> <li>アレビージェアクト</li> <li>アレビージェアクト</li> <li>アレビージョアクト</li> <li>アレビージョアクト</li> <li< th=""></li<></ul> |
|----------------------------------------------------------------------------------------------------|--------------------------------------------------------------------|----------------------------------------------------------------------------------------------------|----------------------------------------------------------------------------------------------------|----------------------------------------------------------------------------------------------------|----------------------------------------------------------------------------------------------------|
| <ul> <li>画面(現在地)に切り換わります。</li> <li>■面をOFFにするとき</li> <li>ツートップメニューから(P.28)</li> <li>■■OFF</li> <li>(AUDIO MENU 現在地の<br/>いずれかを押すと、画面を表示)</li> <li>「画面のFFLの設定(P.120)</li> </ul>                                   |                                                                    |                                                                                                    | <ul> <li>         ・         ・         音声案内を出力するスピー<br/>カーを設定する時(P.21)     </li> <li>         ・         ビゲーション音声やナビ操作<br/>音は、         ・         ・         ・</li></ul>                                                       | <ul> <li>受信するためには、通常はモーター<br/>アンテナを上げておいてください。</li> <li>電源を切ってもモーターアン<br/>テナの状態は記憶されます。</li> <li>アンテナを上げた状態で電源を<br/>切るといったん収納され、次回<br/>起動時に自動的に上がります。</li> </ul>                            | <ul> <li>角度を調整する</li> <li>全閉状態にするには 、 、 、 、 、 、 、 、 、 、 、 、 、 、 、 、 、 、 、</li></ul>                                                                                                    |
| <ul> <li>「回回OFF」の設定(P. 130)<br/>により、動作が変わります。</li> <li>下記の場合、画面OFFが<br/>解除されます。</li> <li>デジタルテレビの緊急<br/>警報放送(EWS)を受信<br/>したとき(P.89)</li> <li>ハンズフリー接続時に電<br/>話がかかってきたとき<br/>CN-HX900D<br/>CN-HW880D</li> </ul> |                                                                    | - VOL +<br>小さく<br>(押し続けると、3ステップ<br>ずつ小さくなり続ける*)<br>大きく<br>(押し続けると、1ステップ<br>ずつ大きくなり続ける)<br>*バンズフリーの音量のみ、<br>1ステップずつ。<br>CN-HW880D | <ul> <li>モニターの取り扱いについ</li> <li>エンジンを切ると全閉状態に戻り</li> <li>CN-HW880D CN-HW8500</li> <li>次回モニター起動時には今回は</li> <li>整角度までモニターが開きます</li> <li>(CN-HX900Dは「モニター自動</li> <li>(P.130)を「する」に設定時のみ)</li> <li>画面の明るさ調整は (P.127)</li> </ul> | <ul> <li>お願い</li> <li>モニターを無理に動かしたり、<br/>ニターに強い衝撃を与えないでの</li> <li>モニター開閉時に手や指をはる</li> <li>モニターの角度を傾けると、<br/>がありますが、ディスクは<br/>ださい。(本機の故障やディ</li> <li>CN-HW880D</li> <li>CN-HW880D</li> </ul> | 動作を妨げないでください。また、モ<br>ください。(荷物の出し入れ時など)<br>さまないように気をつけてください。<br>、ディスク挿入口が見える場合<br>ふずモニターを開いて挿入してく<br>スクに傷がつく原因になります)                                                                                                    |

17

# 取り付け・配線を確認する

| MENU<br>(リモコン→「MENU」)<br>情報/設定                                                                                                    |                                            | 車両信号情報<br><i>VI-ス</i><br><i>VI-ス</i><br><i>VI-X</i><br><i>VI-X</i> | <ul> <li>「リバース」 シフトレバーをR(リバース)に入れると、ON表示に変わりますか?</li> <li>「サイドブレーキ」 サイドブレーキを引くと、ON表示に変わりますか?</li> <li>「スモールランプ」 車のスモールランプが点灯すると、ON表示に変わりますか?</li> <li>「GPSアンテナ」 ON表示になっていますか?</li> <li>「スピード」 自車の速度を表示します。</li> <li>「ACC電圧」約12 V(11 V~16 V)になっていますか?</li> </ul>                                                                                                    |
|----------------------------------------------------------------------------------------------------|--------------------------------------------|----------------------------------------------------------------------------------------------------|----------------------------------------------------------------------------------------------------|
| 1<br>日<br>牧<br>システム情報<br>システム情報<br>の<br>システム情報<br>の<br>の<br>の<br>の<br>の<br>の<br>の<br>の<br>の<br>の<br>の<br>の<br>の<br>の<br>の<br>の<br>の<br>の<br>の | 車両信号を<br>確認する <sup>* 1</sup>               | お知らせ<br>② 次の場合にも、「車速パルス」<br>「学習レベル」「ジャイロ角度補正」<br>「3Dセンサー補正」をリセットして<br>ください。<br>・別の車に本機を載せかえた<br>・タイヤを充換した                                                                                                    | <ul> <li>「車速パルス」 リセットすると「0」になります。走行後、数字が変化していますか?</li> <li>「学習レベル」 リセットすると「レベル0」になります。<br/>走行後、数字が変化していますか? (レベル4が最大)</li> <li>「ジャイロ角度補正」 リセットすると「未補正」になります。走行後<sup>*2</sup>、「補正完」になっていますか?</li> <li>「3Dセンサー補正」 リセットすると「未補正」になります。走行後<sup>*2</sup>、「補正完」になっていますか?</li> <li>お知らせ</li> <li>渋滞・停車を頻繁に繰り返したり、右左折が多いコース、またGPS信号を受信しにくいコースでは補正<br/>処理に時間がかかり、学習内容に誤差が出ることがあります。</li> <li>車種によっては、スピードを上げると自車マークが動かなくなることがありますが、補正処理を行って</li> </ul> |
| <b>鉱張ユニット情報</b> 自孝位置変更                                                                                                    | 拡張<br>ユニットの<br>取り付けを<br>確認する <sup>※1</sup> | <ul> <li>タイヤをローテーションした</li> <li>1</li> <li>拡張ユニット情報</li> <li>(1)</li> <li>(1)</li> <li>(1)</li> <li>(1)</li> <li>(1)</li> <li>(1)</li> <li>(1)</li> <li>(1)</li> <li>(1)</li> <li>(1)</li> <li>(1)</li> <li>(1)</li> <li>(1)</li> <li>(1)</li> <li>(1)</li> </ul>                                                                                                    | <ul> <li>「SDメモリーカード」別売のSDメモリーカードを挿入すると、ON表示に変わりますか?</li> <li>「ビーコンユニット」別売のVICSビーコンユニット(CY-TBX 55D)を接続している場合、ON表示になっていますか?</li> <li>「ETCユニット」別売のETC車載器(CY-ET 909D/KD、CY-ET 809Dなど)を接続している場合、ON表示になっていますか?</li> <li>「iPod」 市販のiPodを接続している場合、ON表示になっていますか?</li> </ul>                                                                                                    |
|                                                                                                    | GPSの<br>受信状態を<br>確認する                      | 〕<br>GPS情報<br><sup> </sup>                                                                                                    | 見通しの良い場所で、受信状態を確認してください。<br>● 3つ以上の衛星番号が受信中になっていることと、緯度経度が表示されていることを確認してください。<br>お願い<br>● 常に受信中になっていない場合は、GPSアンテナの接続および取り付け位置を確認してください。                                                                                                    |
|                                                                                                    | HDDの<br>状態を<br>確認する                        | ● HDD/情報表示          ● HDD/振想       ● HDD/振想         ● HDD/振想       ● ● HDD/振想         ● ● HDD/振想       ● ● ● ● ● ● ● ● ● ● ● ● ● ● ● ● ● ● ●                                                                                                    | <ul> <li>「ユーザー領域」 ハードディスクのユーザー領域[曲を保存(録音)できる領域]の総容量を表示します。</li> <li>「使用領域」 曲の保存(録音)に使用した領域の容量を表示します。</li> <li>「空き領域」 曲の保存(録音)に使用していない領域の容量を表示します。</li> <li>空き領域が少ないときは、不要な曲を消去してください。(P.73)</li> <li>「地図データ」 使用している地図データのバージョンを表示します。</li> <li>「Gracenote データベース Ver.」 本機に収録されている Gracenote データベースのバージョンを表示します。</li> <li>「Gracenote データベース 更新 Ver.」 更新した Gracenote データベースのバージョンを表示します。</li> </ul>                                            |
| <ul> <li>※1 詳しくは取付説明書をご覧<br/>ください。</li> <li>※2 あらかじめ自車位置が正し<br/>く補正されている必要があ<br/>ります。(P.16)</li> </ul>                                        | 自車の<br>位置を<br>調整する                         | <ul> <li>自車位置と地図上の位置が異なるときに調整して</li> <li>ください。</li> <li>通常、この操作は<br/>必要ありません。</li> <li>● 直車位置変更</li> </ul>                                                                                                    | 2     3       位置を調整し、<br>決定     ごで自車マークを<br>進行方向に合わせ、決定                                                                                                    |

## 初期設定をする

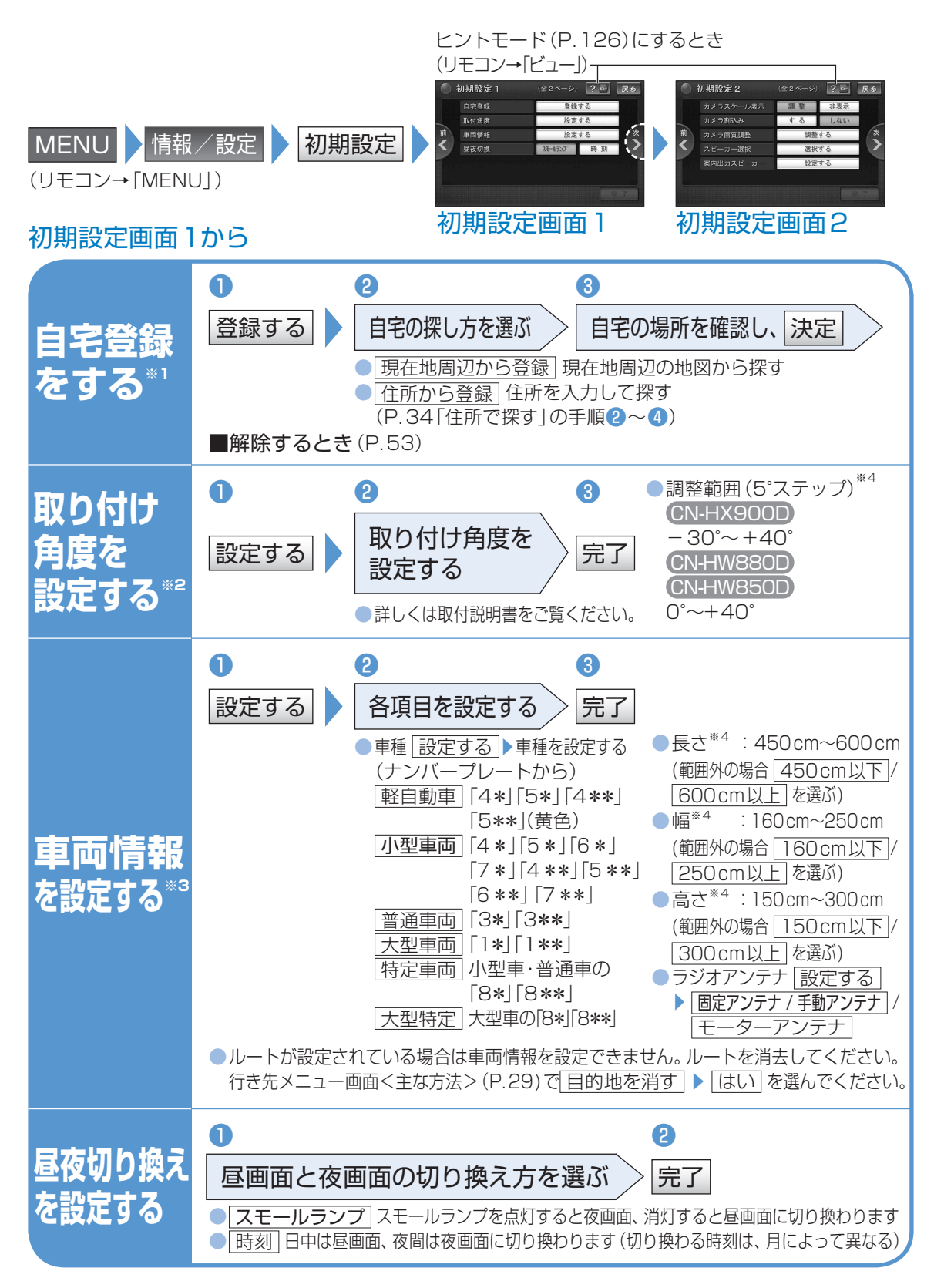

#### (太字はお買い上げ時の設定です)

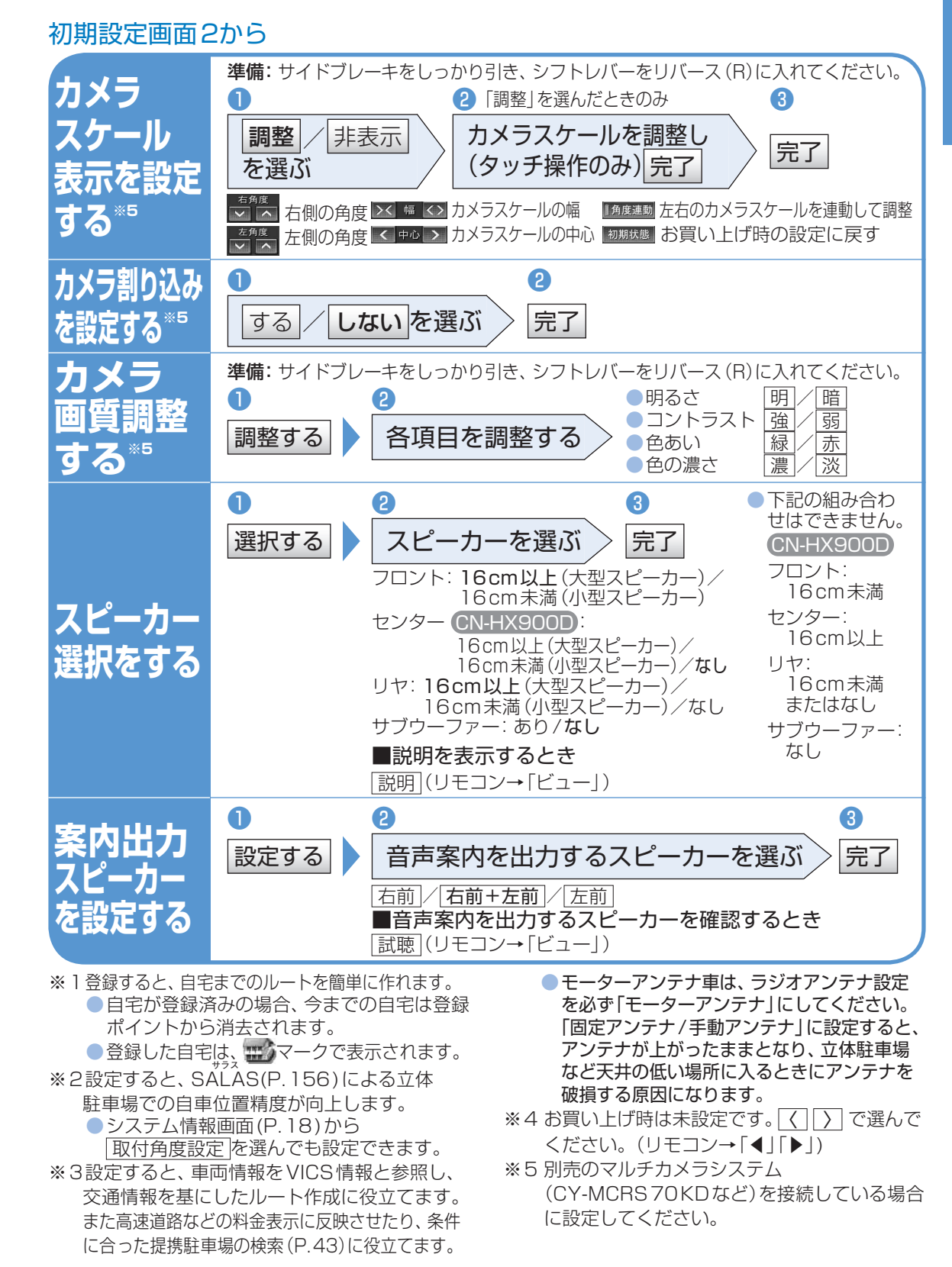

#### 確認·準備

### 起動パスワードを設定する

確認·準備

# 文字入力のしかた

万一本機が盗難にあった場合でも、起動パスワードを設定していれば、盗難後の使用や個人情報の漏洩を防ぐことができます。

- ●本機を取り付けた後、しばらく走行してからパスワードを設定してください。未走行の場合はパスワードを設定できません。
- バッテリー交換時など、バッテリーコードが外された後に本機を起動すると、パスワード認証画面が表示 されます。バッテリーコードが外されない限り、通常起動時にはパスワードを入力する必要はありません。
- パスワードは、忘れないようにメモしておいてください。P.171の「起動パスワードメモ欄」をコピーして ご使用ください。万一忘れた場合は、お近くの「サービス相談窓口」にご相談ください。
- ●他人に譲渡される場合は、起動パスワードの設定を解除してください。
- ●文字入力のしかたは(P.23)

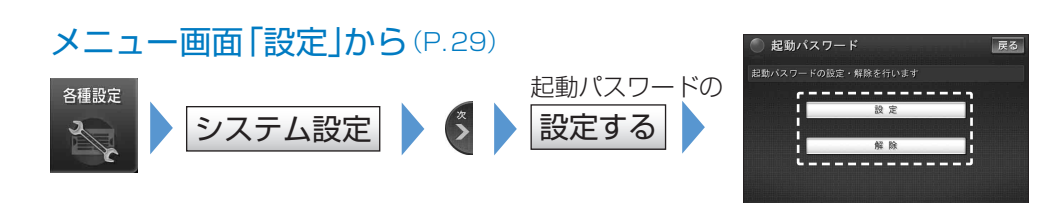

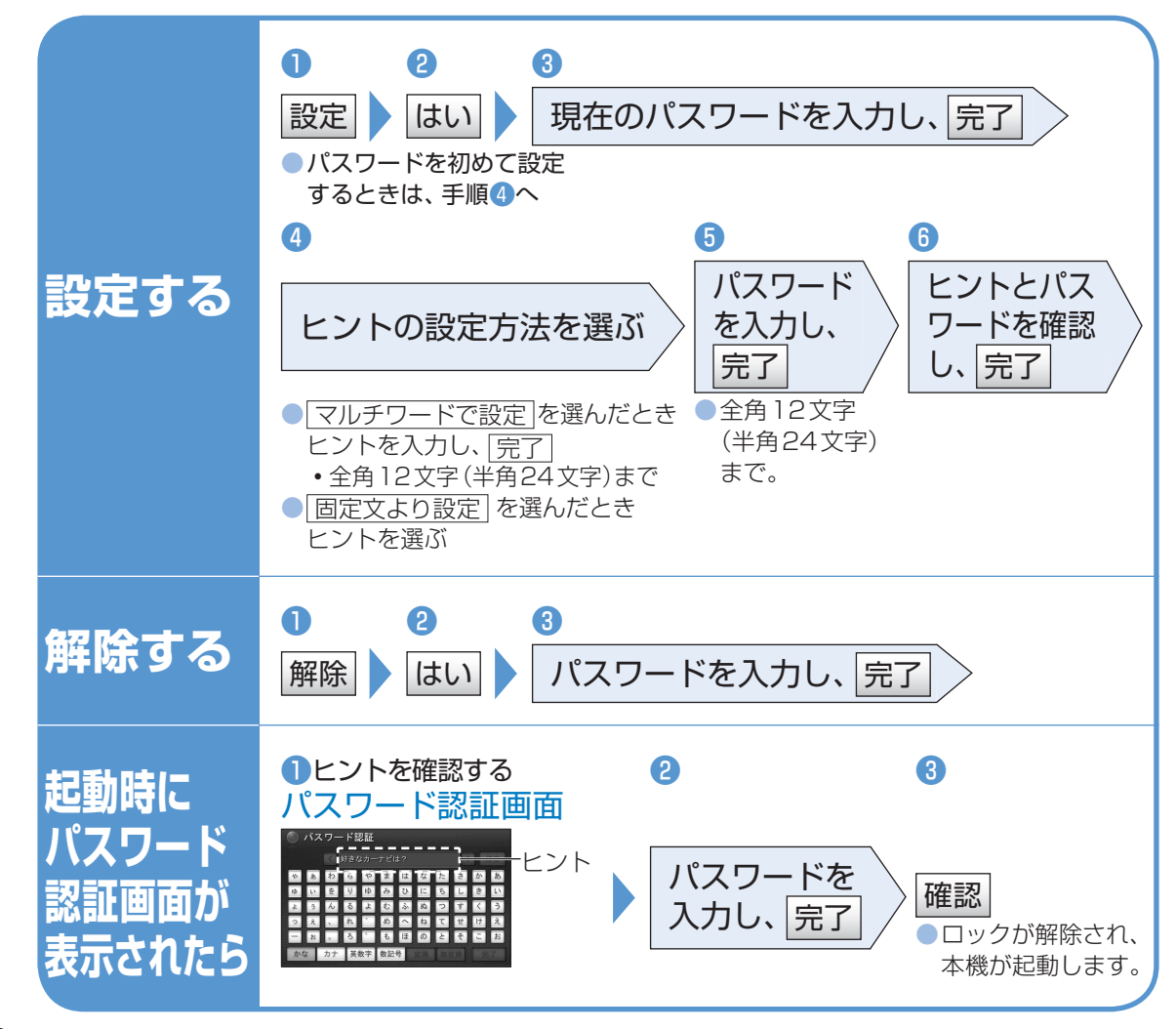

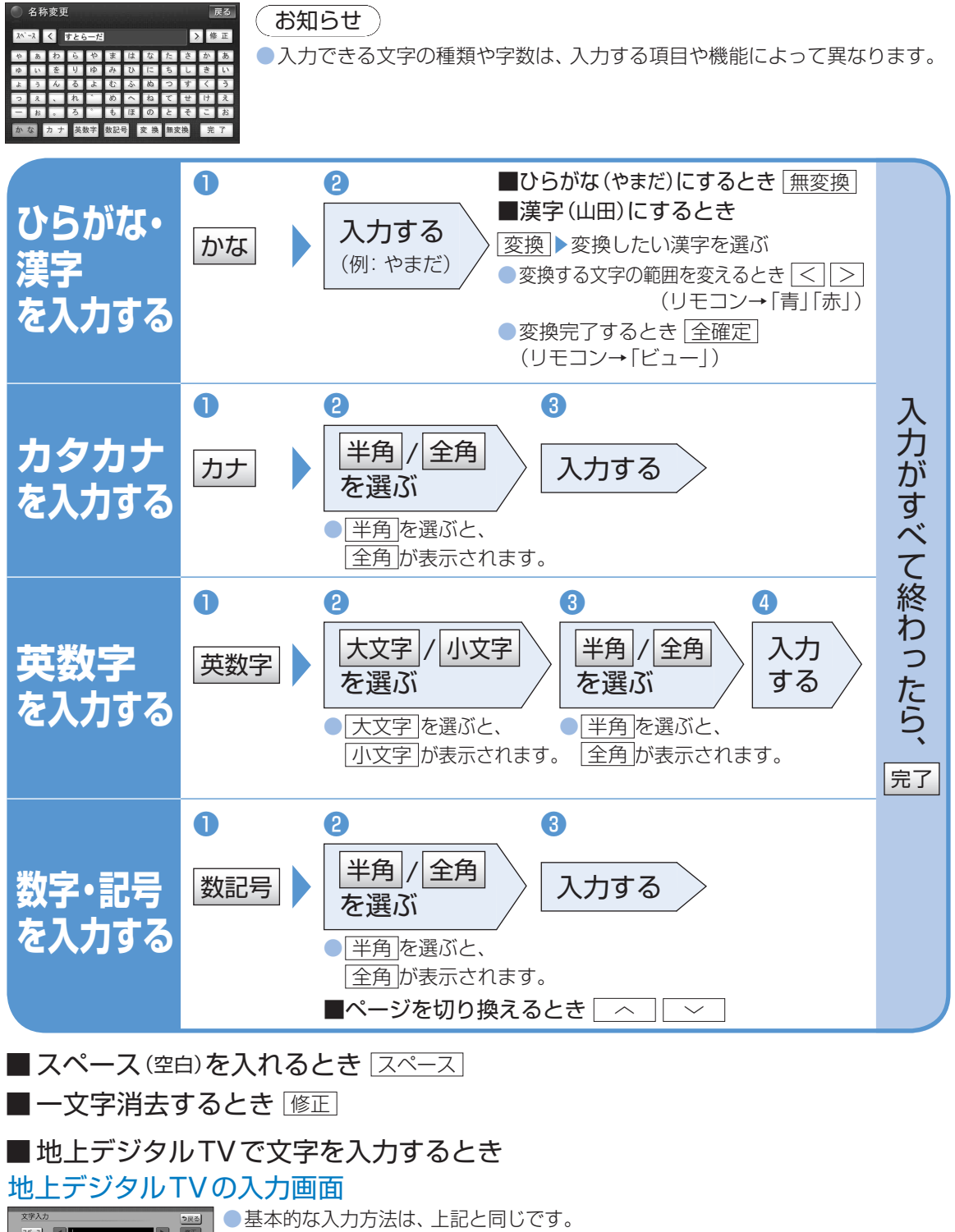

基本的な入力方法は、上記と同じです。
 入力できる字数は、最大で40文字までです。
 入力できる字数は、最大で40文字までです。
 (番組によっては、すべての字数を表示できないことがあります)
 漢字は入力できません。

確認

準備

起動パスワードを設定する文字入力のしかた

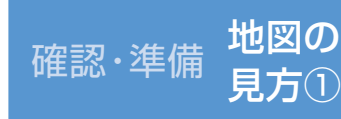

### 地図の見方と操作

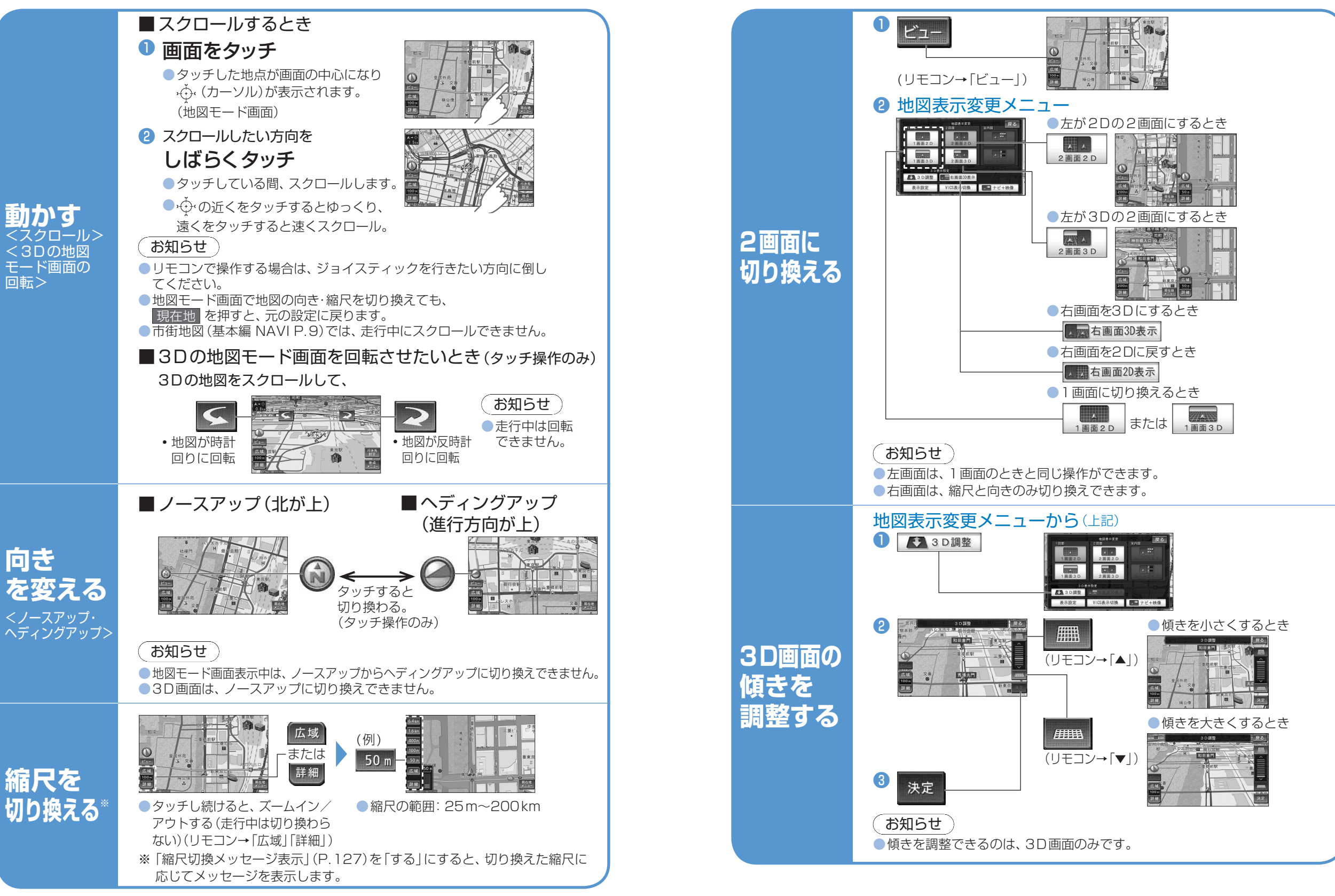

25

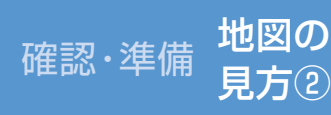

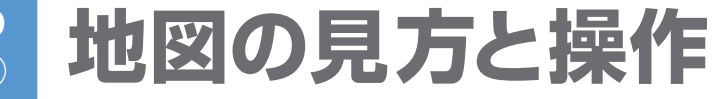

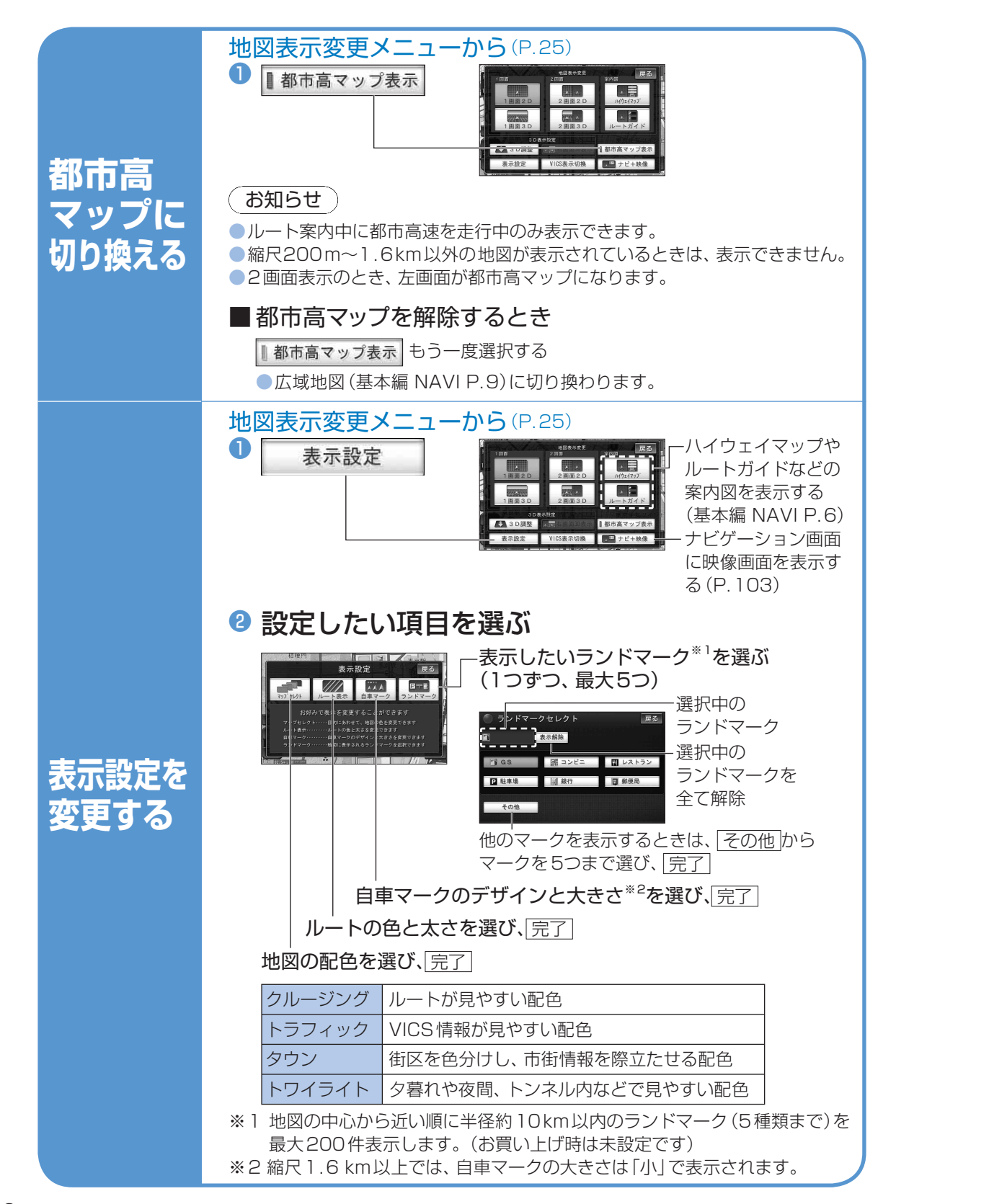

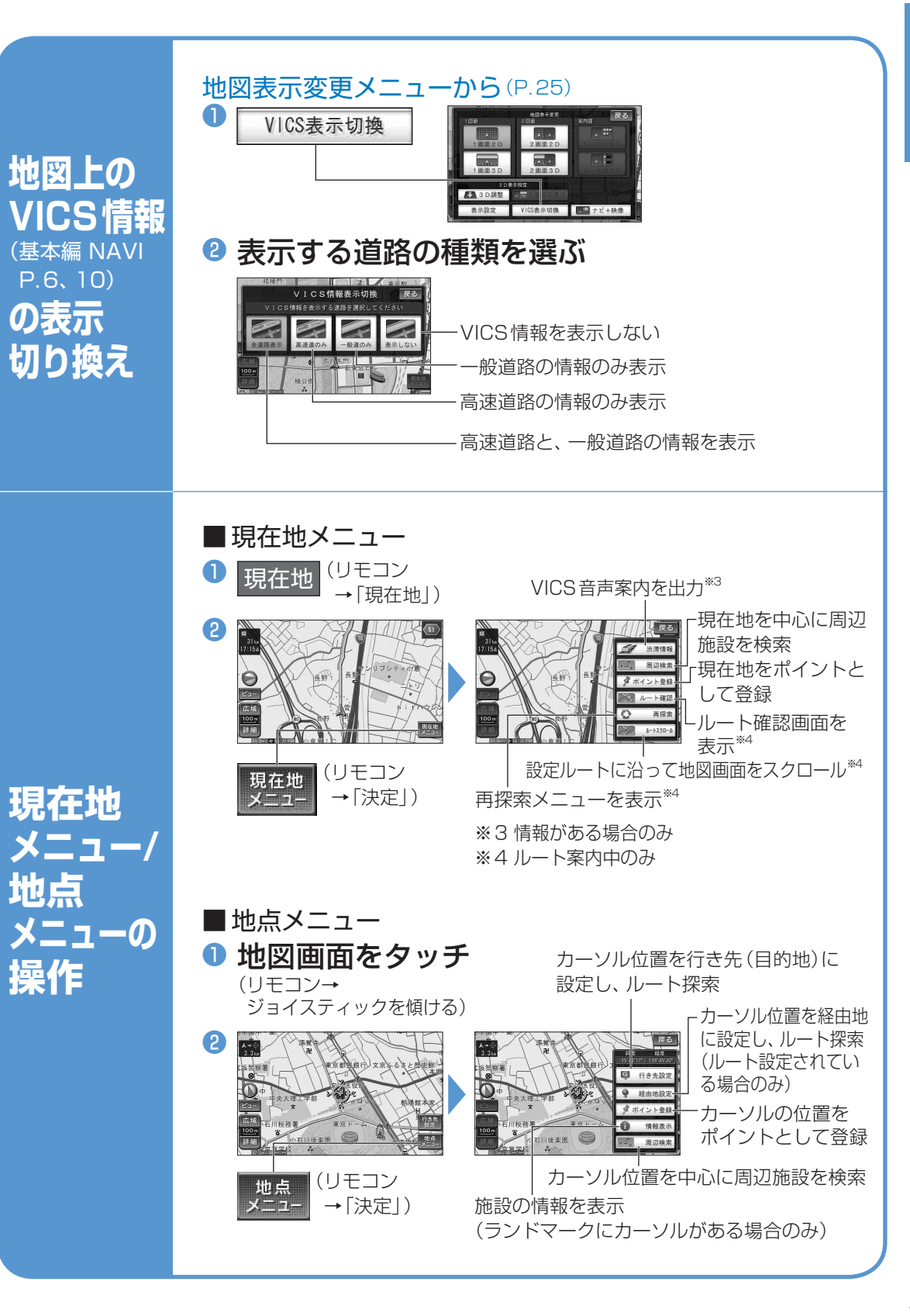

### メニュー画面の基本操作

レイアウト

を変更する

大きなアイコンで、多機能なのにかんたん操作。

ショートカットに設定

する項目を選び、

設定する

レイアウト選択から

を選ぶ

変更したいレイアウト

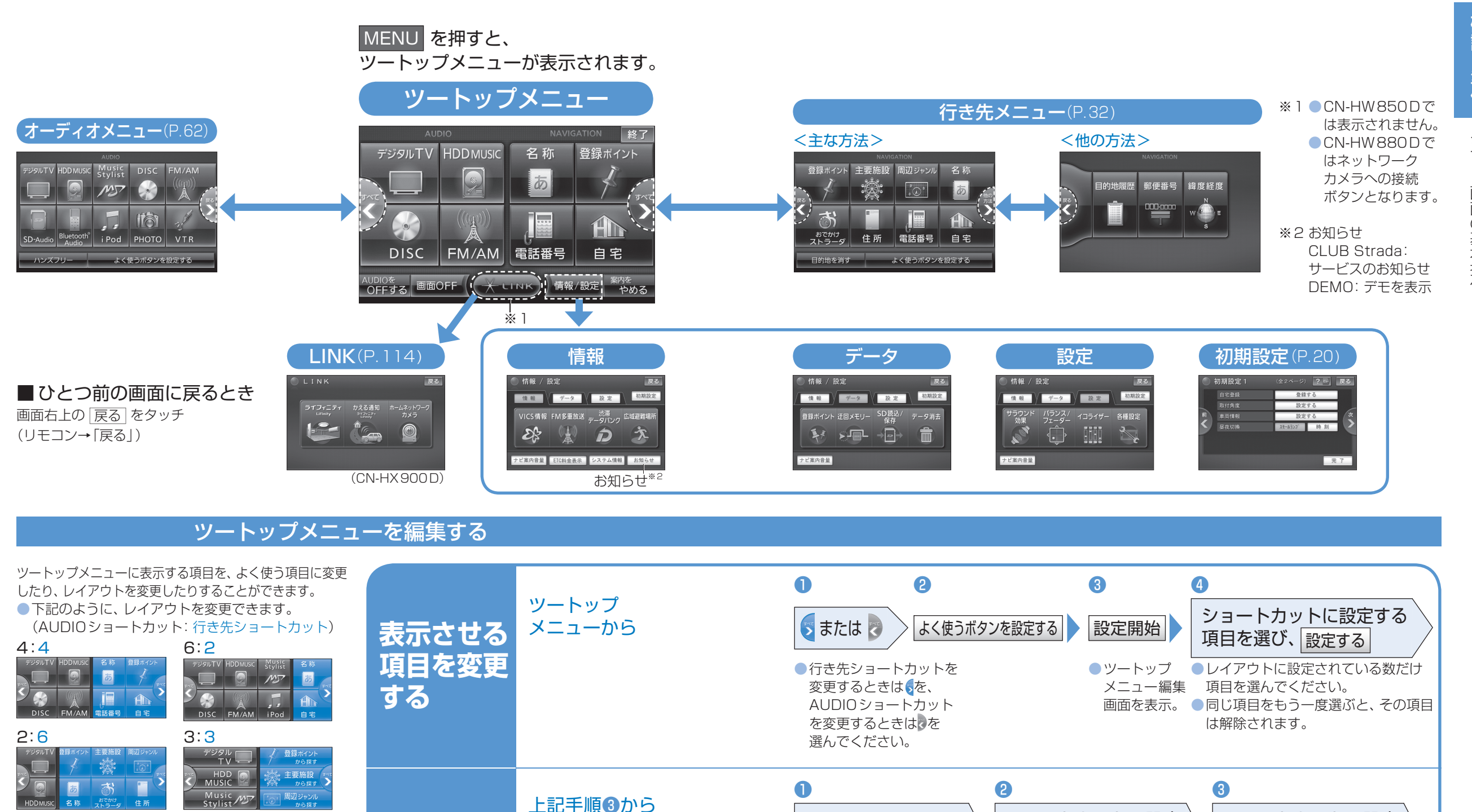

お知らせ

(画面例 6:2を選んだ場合)

●「行き先メニュー<他の方法>」の項目は、選べません。

ショートカットに設定

する項目を選び、

設定する

レイアウトに設定されている数だけ項目を選んでください。

●同じ項目をもう一度選ぶと、その項目は解除されます。